#### 1. Main spec.

- 1-1 Input Spec. (MULTI VIDEO INTERFACE)
  - 2 x A/V Input (External video source)
  - 1 x Analog RGB Input (Navigation System output)
  - 1 x CVBS(REAR CAMERA) Input. (Rear camera source)
  - 1 x CVBS(FRONT CAMERA) Input. (Front camera source)
  - 1 x LVDS Input (Car command sysemm)
- 1-2 Output Spec.
  - 2 x CVBS Output (Video out for headrest monitor)
  - 1 x Audio L/R Output
  - 1 x LCD Output (LCD Operation)
- 1-3 Power Spec.

  - Input Power : 8VDC ~ 24VDC Consumption Power : 12Watt, Max S. COM
- 1-4 Switch Input mode
  - Possible to switch input mode through original button
  - Possible to switch input mode through provided touch film(option)
  - Possible to switch input mode through "HOME" button on screen

#### 2. Features

Possible to install touch film

#### 3. Diagram

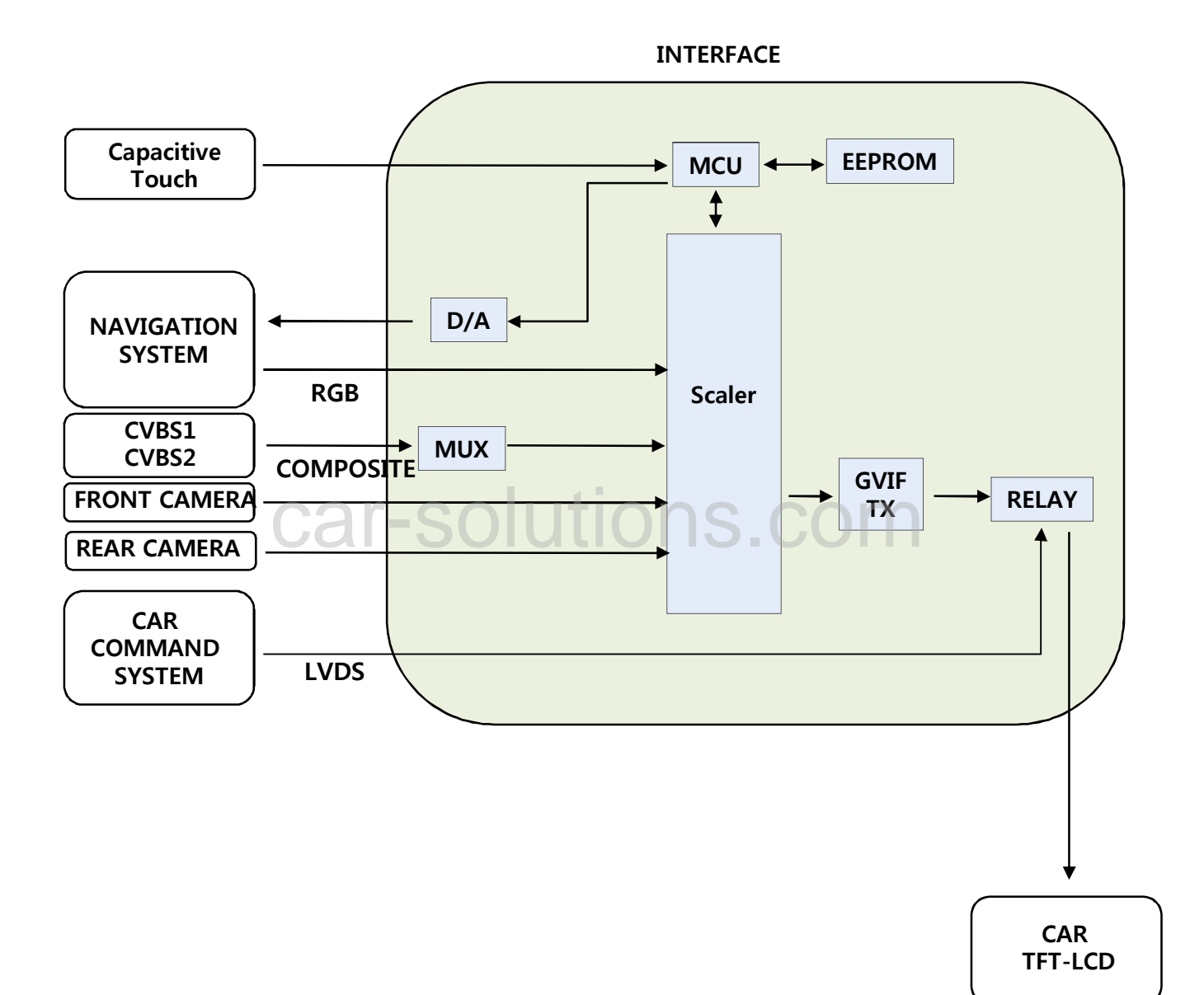

#### 4. Components

**%The connection of LVDS IN/OUT will be changed according to a type of car (Refer to P.17,18))** 

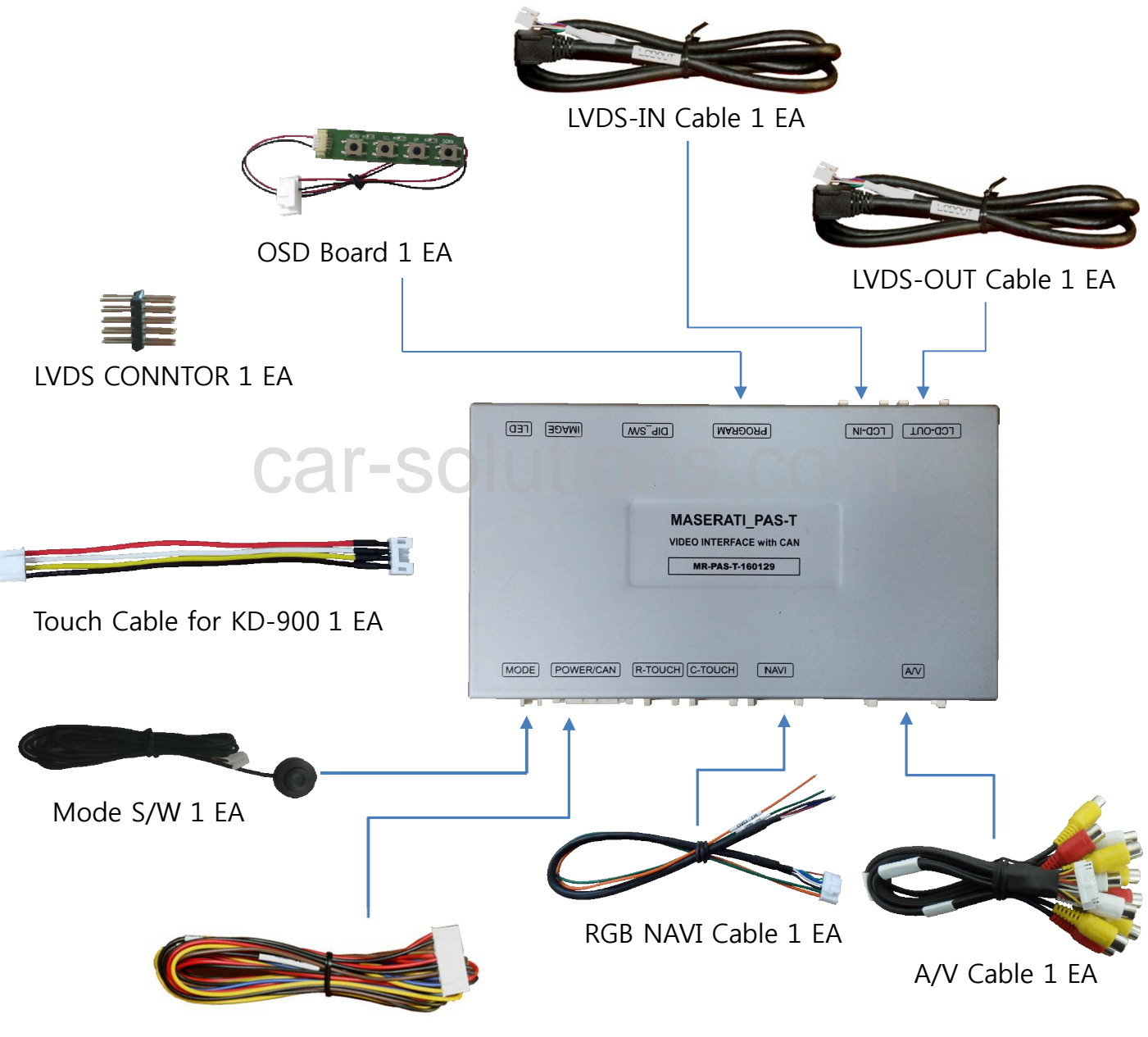

Power Cable(8pin) 1 EA

4. Components (Option)

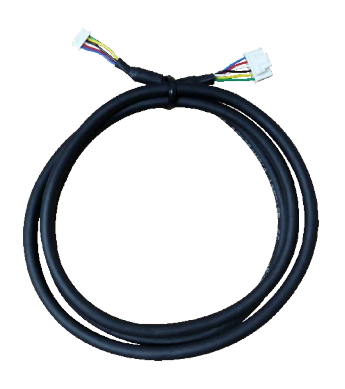

**Option** : Touch Cable

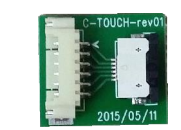

**Option** : TOUCH Board

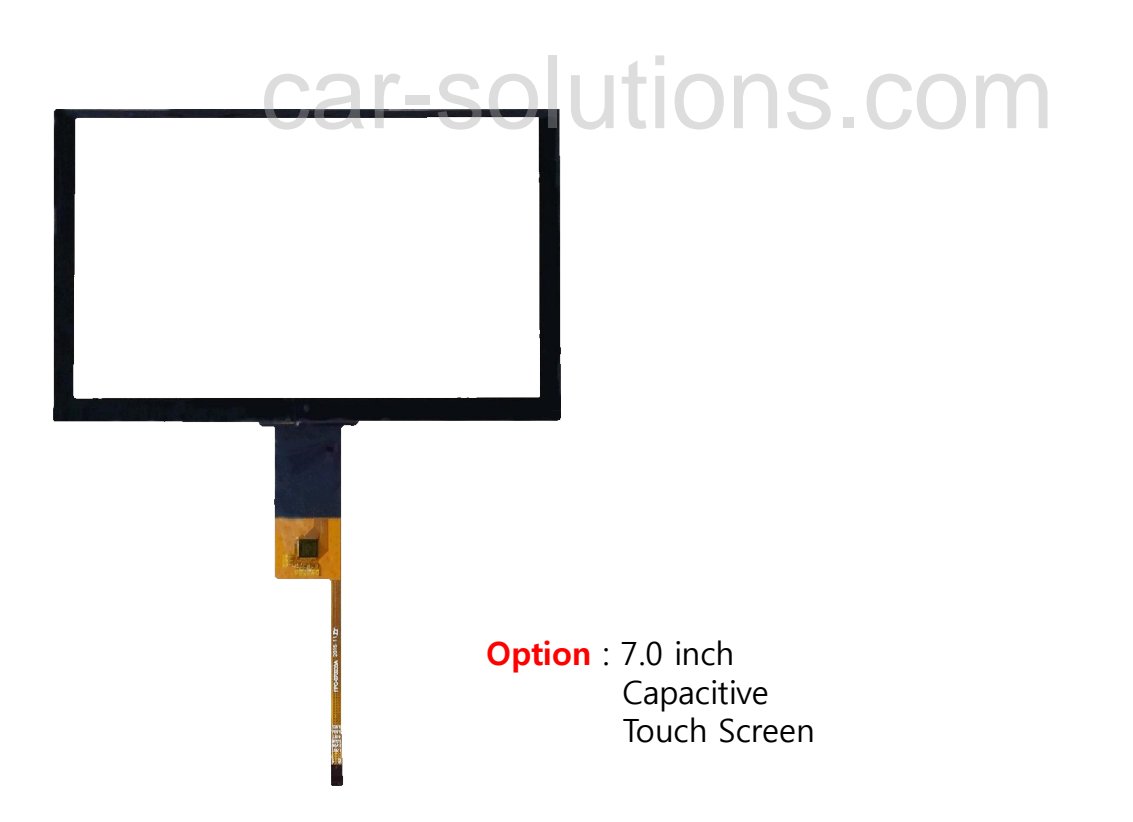

5. Exterior

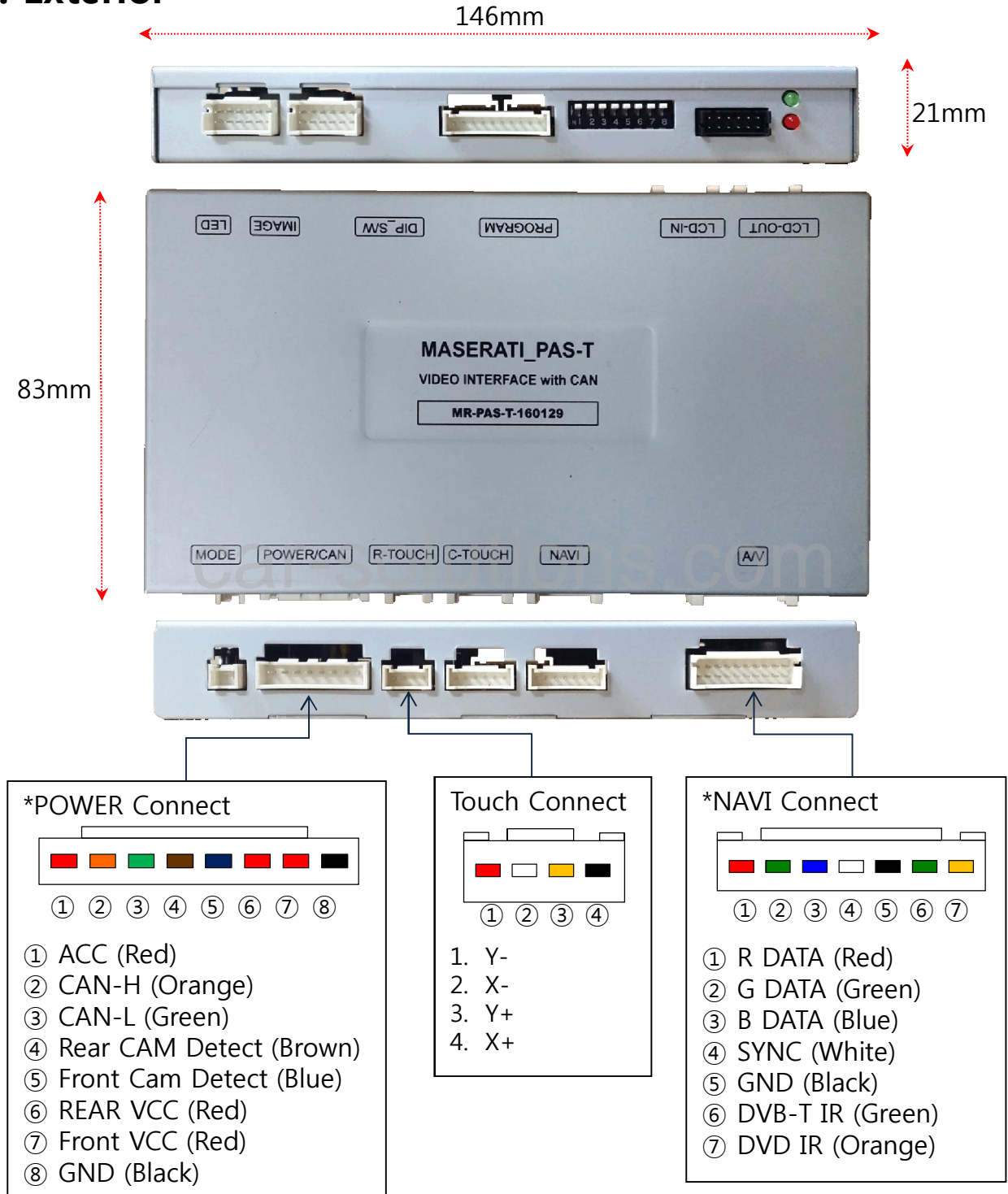

### 1. Dip Switch

\* ON : DOWN , OFF : UP

| NO. | Function                                | Selection                                |
|-----|-----------------------------------------|------------------------------------------|
| 1   | NAVI                                    | ON : Skipping NAVI<br>OFF : Display      |
| 2   | AV1 (DVB-T)                             | ON : Skipping Video<br>OFF : Display     |
| 3   | AV2 (DVD)                               | ON : Skipping Video<br>OFF : Display     |
| 4   | ca <sup>N-C</sup> solut                 | ions.com                                 |
| 5   | Setup of OEM button use for mode change | ON : Not used<br>OFF : using OEM button  |
| 6,7 | N.C                                     |                                          |
| 8   | Car model                               | ON : GranTurismo MC<br>OFF : GranTurismo |

#### \* Example

- -Use input mode : NAVI, AV1
- -Mode change : by using OEM button on steering wheel
- -Car : GranTurismo MC

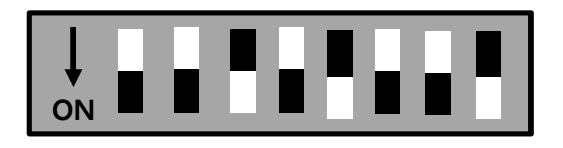

### 2. Original button

- Switching mode

#### **\***Make sure that the Dip sw no.5 is "ON" position

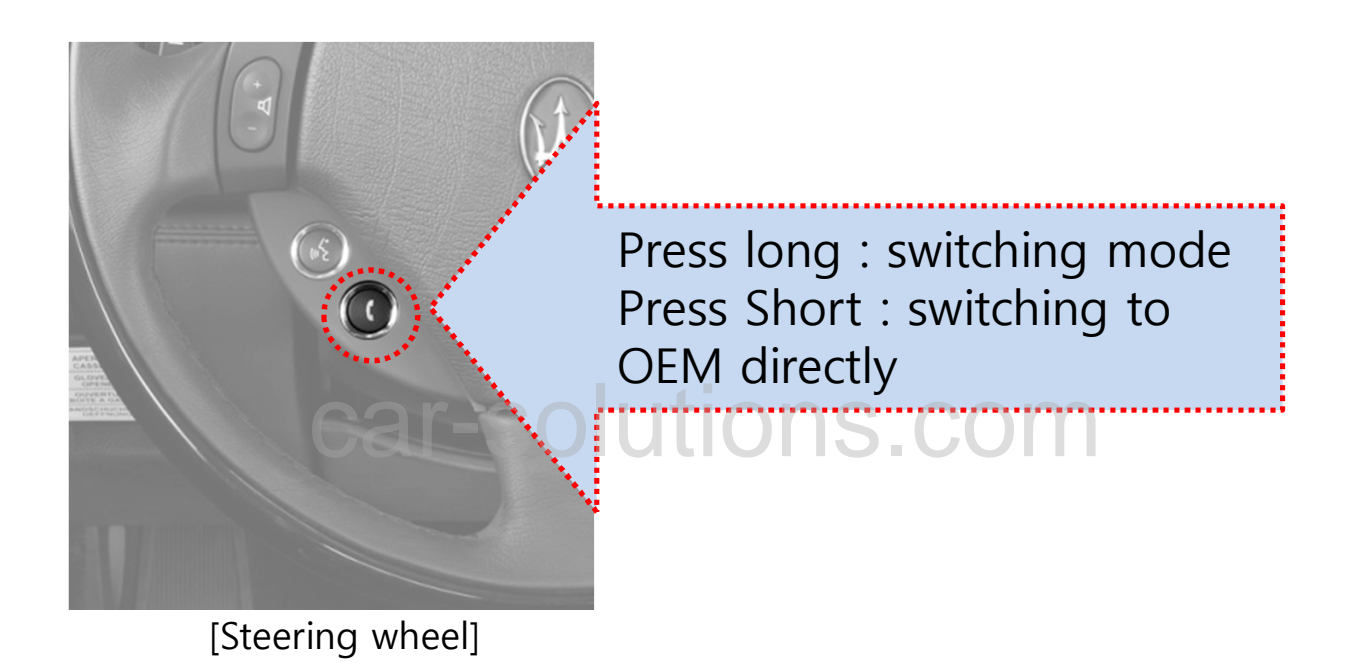

%The screen is switched in order as the pictures below

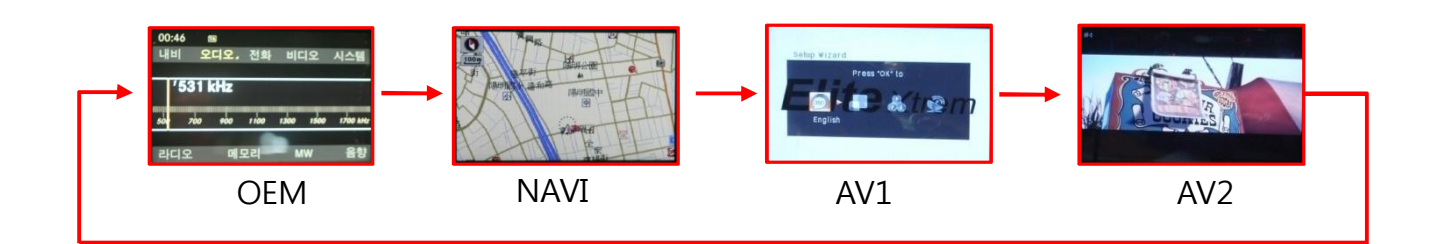

### 3. Touch screen – Switching mode

**%It is necessary to install the provided capacitive touch file on OEM monitor** 

**Switching from OEM screen to External screen only** (not possible to switching input mode)

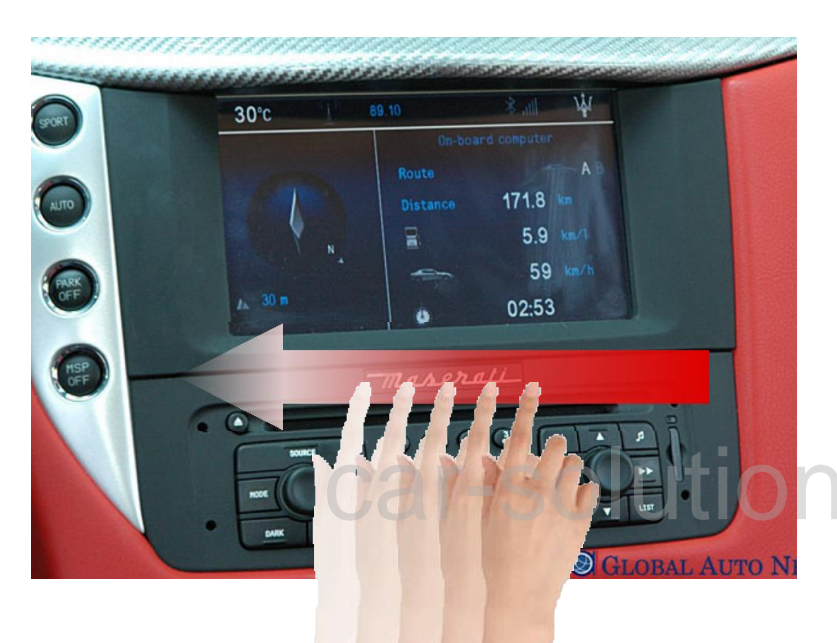

Sliding the screen from right to left for switching mode

Sliding the screen from left to right for switching mode

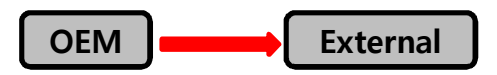

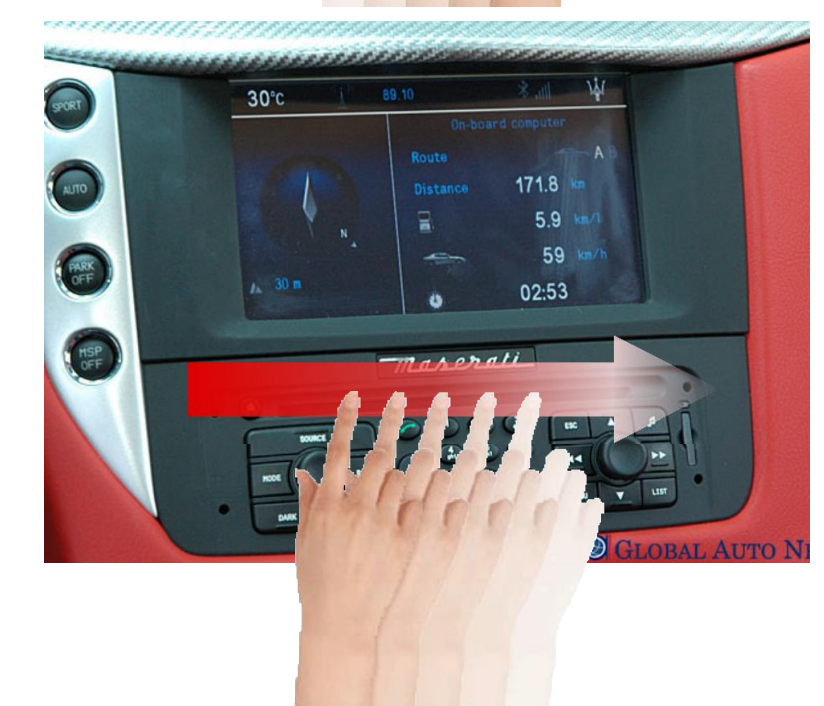

### 3. Touch screen

#### Switching mode

**%** It is necessary to install provided capacitive touch file on OEM monitor **%** It is needed to select "HomeIcon-ON" in Option menu to activate HOME button

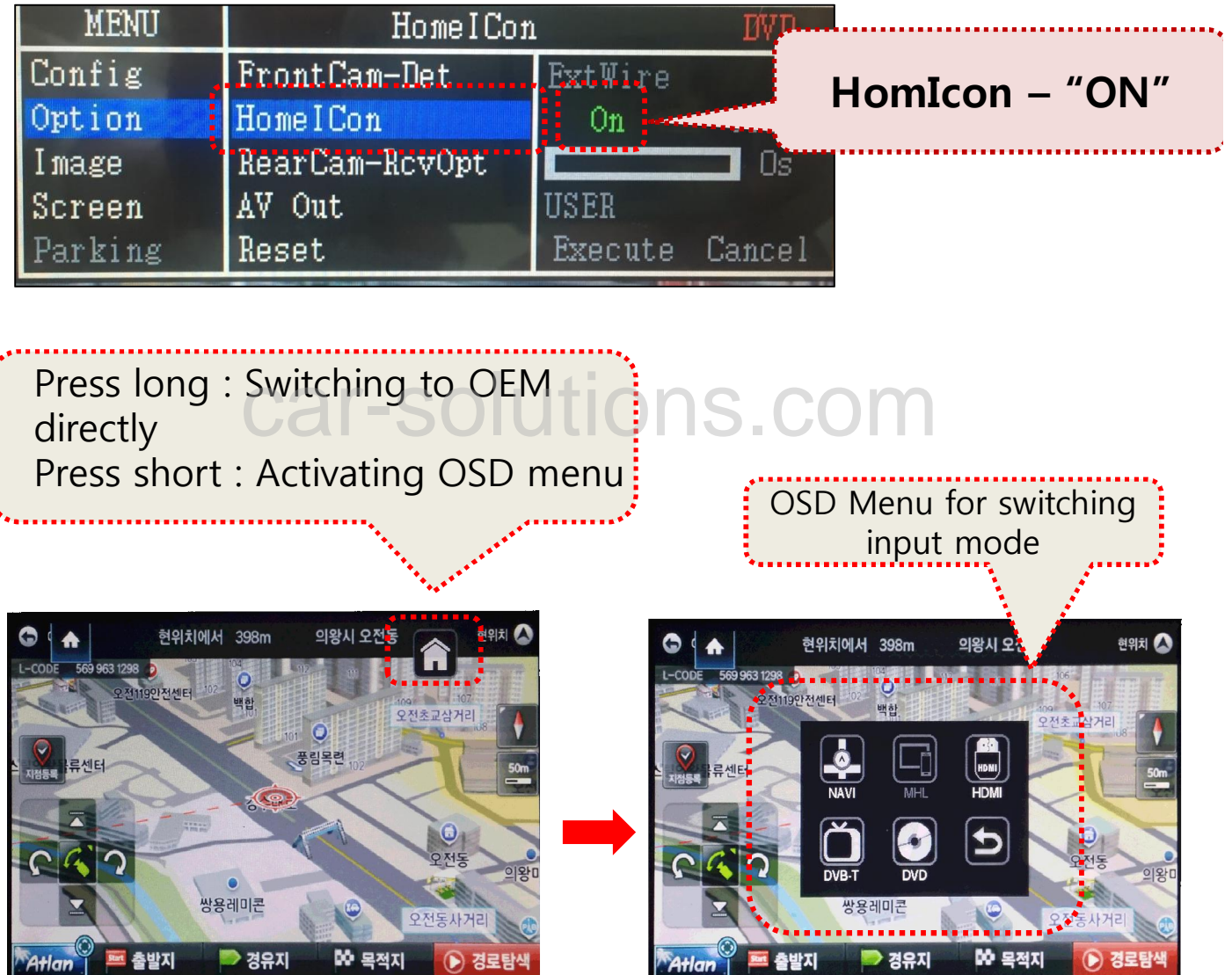

Press "HOME" button to activate OSD for mode change \* The position of Home button can be moved by dragging

### 4. OSD Key board

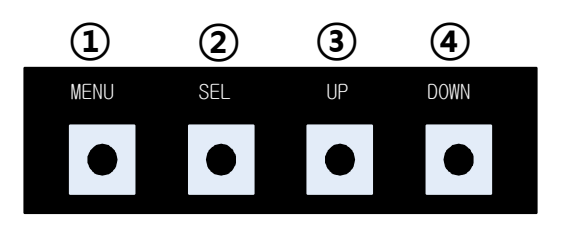

- **①** MENU : Activating OSD Menu
- ② SEL : Selection

③ Up : Moving upward / increasing value

④ Down : Moving downward / dicreasing value

#### 5. OSD Menu

**%Press "MENU" button on Key board** 

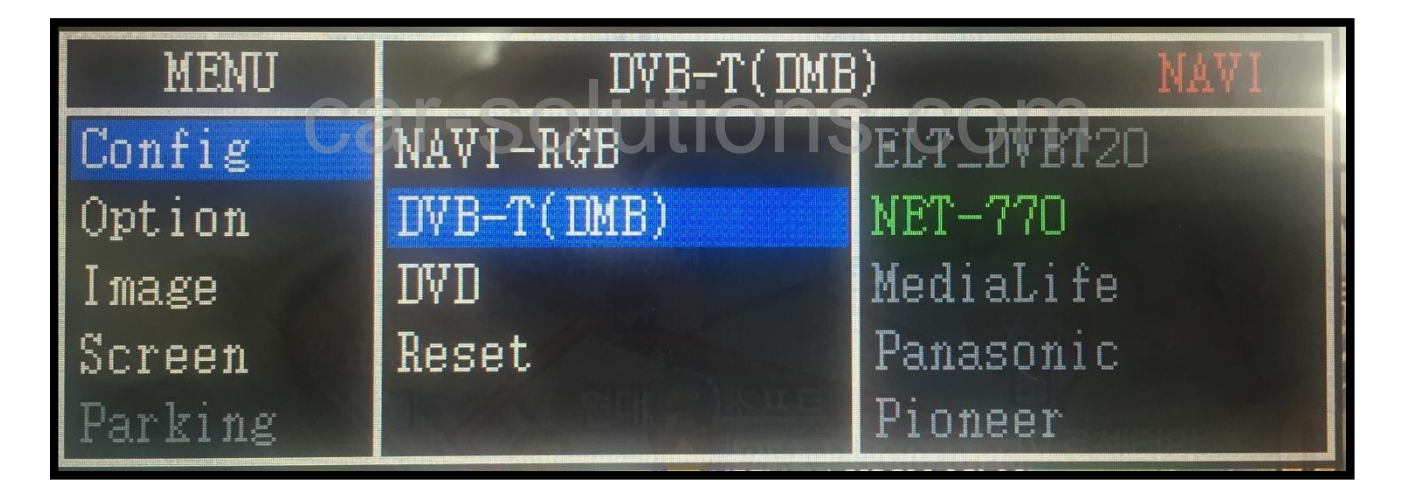

Config - NAVI-RGB : Setup for the type of RGB Config - DVB-T(DMB) : Setup for the type of RGB Config – DVD : Setup for the type of DVD Reset : Reset all value

#### 5. OSD Menu

**%Press "MENU" button on Key board** 

| MENU    | Option / RearCa | m-Power   | REAR |
|---------|-----------------|-----------|------|
| Config  | RearCam-Type    | ExtDevice |      |
| Option  | RearCam-Power   | Auto      |      |
| Image   | RearCam-Det     | CAN       |      |
| Screen  | FrontCam-Type   | ExtDevice |      |
| Parking | FrontCam-Power  | Auto      |      |

#### Option

- RearCam-Type : Setup for rear camera ExtDevice - External rear camera OEM - Original carmer
- RearCam-Power : Setup for Rear VCC wire in power cable
  ON +12V out always (current consumption : 200mA)
  AUTO +12V out in rear mode only (200mA)
  OFF Power OFF
- RearCam-Det : Setup for Rear detection (N.C) CAN - By CAN
  - Extwire by rear cam detect wire
- FrontCam-Type : Setup for front camera ExtDevice - External rear camera OEM - Original carmer
- FrontCam-Power : Setup for Front VCC wire in power cable ON - +12V out always (current consumption : 200mA) AUTO - +12V out in rear mode only (200mA) OFF - Power OFF

#### 5. OSD Menu

**%Press "MENU" button on Key board** 

| MENU    | HomelCon       |         | DVD    |
|---------|----------------|---------|--------|
| Config  | FrontCam-Det   | ExtWire |        |
| Option  | HomelCon       | On      | Off    |
| Image   | RearCam-RcvOpt |         | 🗖 Os   |
| Screen  | AV Out         | USER    |        |
| Parking | Reset          | Execute | Cancel |

#### Option

- FrontCam-Det : Setup for front detection (N.C) ExtDevice - External rear camera OEM - Original carmer
- HomeICon : Setup for a use of HOME button
  - ON Activating HOME button
  - OFF Disappearing HOME button
- RearCam-RcvOpt : Selecting time of displaying Front camera before switching to RGB, DVD, OEM from Rear

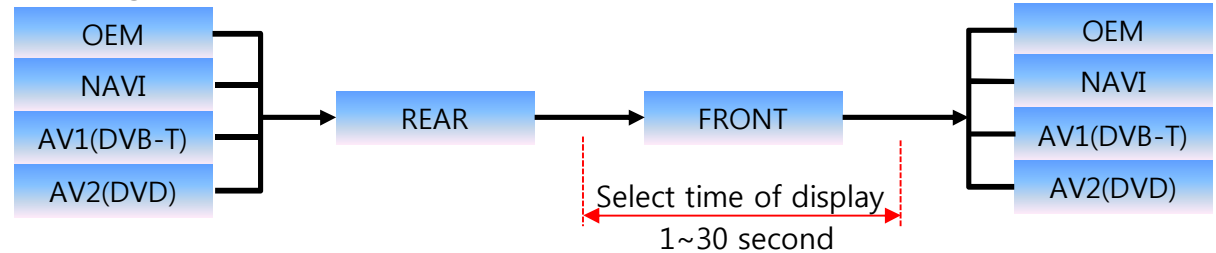

AV out : Setup for the external AV out in OEM screen AV1 : AV1's AV comes out in OEM screen AV2 : AV2's AV comes out in OEM screen USER : select one of AV out

#### 5. OSD Menu

※ Press "MENU" button on OSD Key board

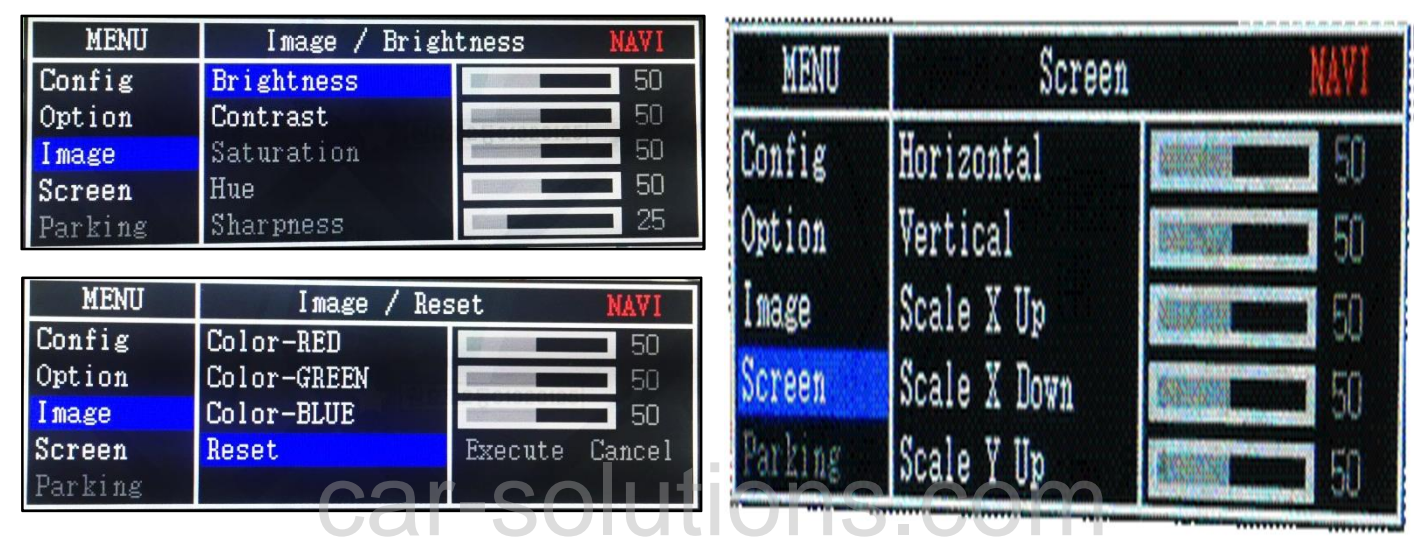

<NAVI-RGB>

| MENU    | Image / Brigh | tness <b>REAR</b> | MENU    | Image / Re  | set <u>REAR</u> |
|---------|---------------|-------------------|---------|-------------|-----------------|
| Config  | Brightness    | 50                | Config  | Color-RED   | 50              |
| Option  | Contrast      | 50                | Option  | Color-GREEN | 50              |
| Image   | Saturation    | 50                | Image   | Color-BLUE  | 50              |
| Screen  | Hue           | 50                | Screen  | Reset       | Execute Cancel  |
| Parking | Sharpness     | 25                | Parking |             |                 |

<DVD, DVBT, NAVI-AV, REAR, FRONT>

#### 5. OSD Menu - Parking mode

※ Press "MENU" button on OSD Key board

### -Parking guide line ON/OFF

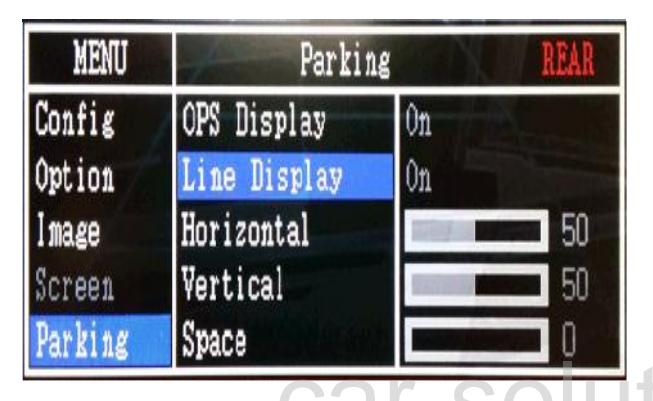

Selecting a use of packing guide line (OSD Menu – Parking – Line display – ON or OFF)

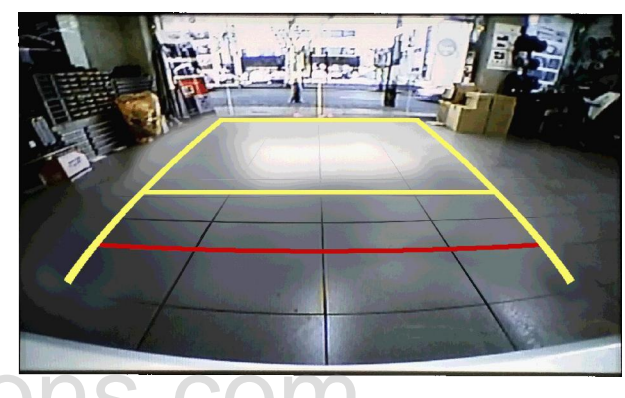

Packing line "ON"

#### -Adjust the position of Parking guide line

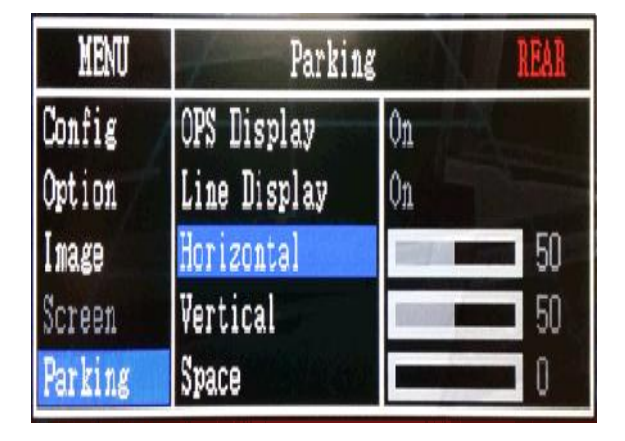

Possible to adjust the position of line by Keypad in Horizontal / Vertical menu % Pressing this Horizontal / Vertical menu, The OSD screen automatically disappears. Please adjust from the parking line Screen.

| MENU | SEL   | UP   | DOWN |  |
|------|-------|------|------|--|
|      |       |      |      |  |
| Left | Right | : UP | Down |  |

### Installation

#### **1. Installation Diagram**

**%The connection of LVDS IN/OUT will be changed according to a type of car (Refer to P.17,18)** 

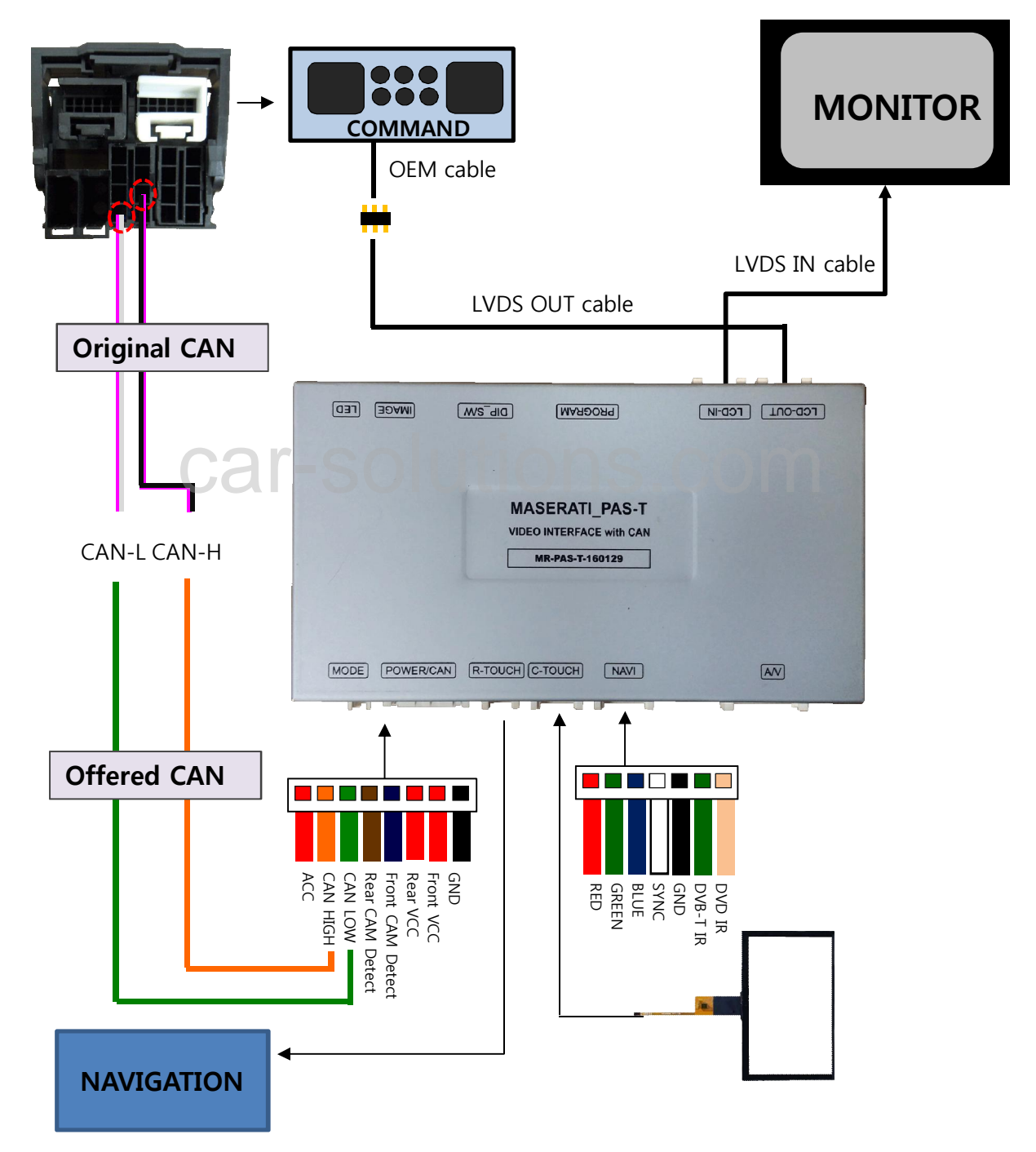

### Installation

### 2. LVDS Installation

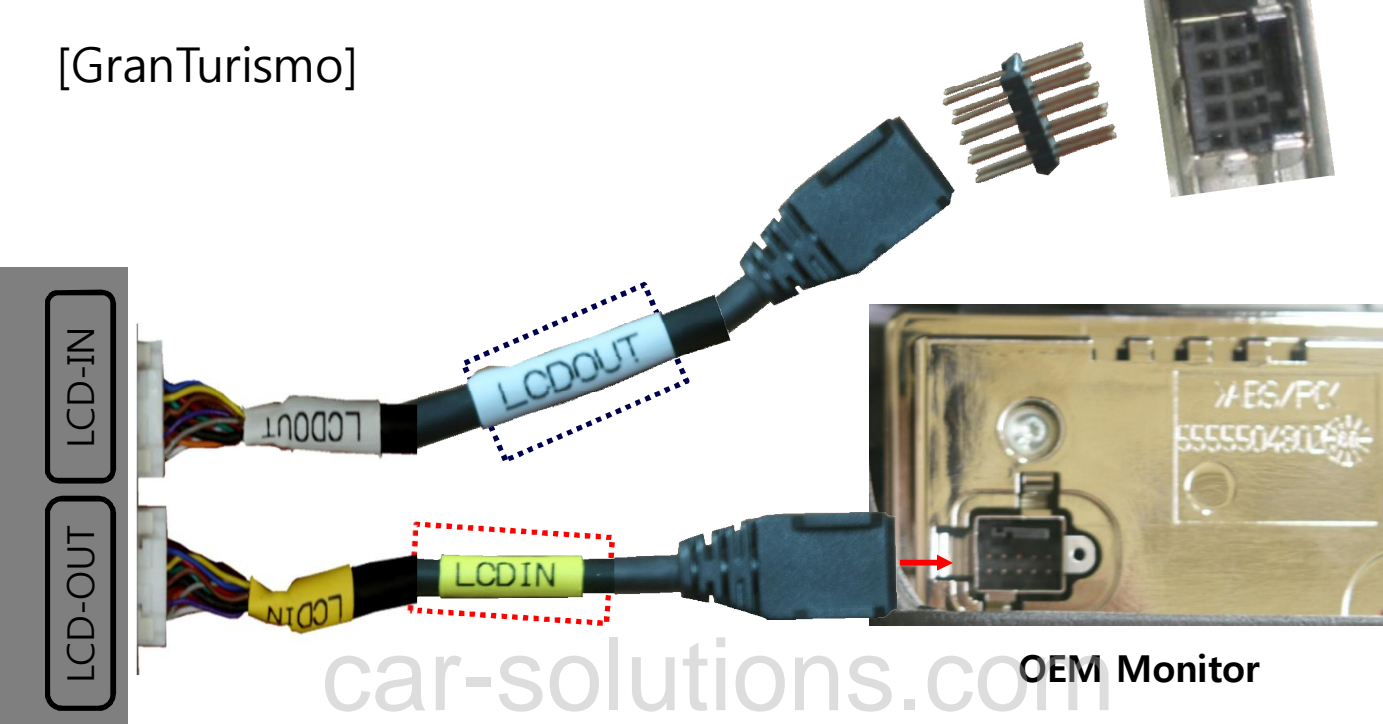

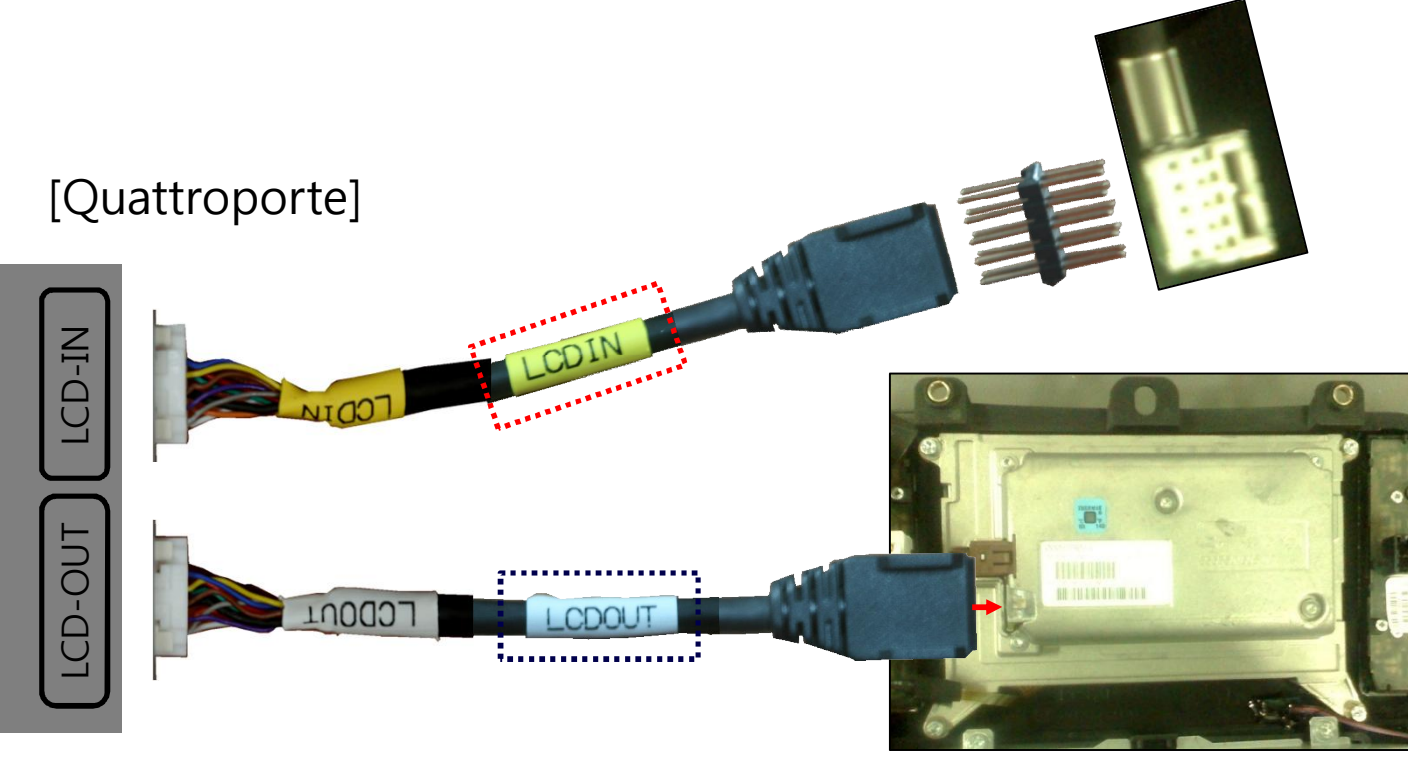

**OEM Monitor** 

## Caution

### 1. FQA

- Not possible to switch mode
  - Check connection of OSD Key pad wire
  - Check CAN connection
- Display wrong size of picture
  Check Dip s/w setting
- Display black screen in OEM mode
  Check connection of LVDS/LCD cable
- Not possible to switch to rear screen
  Check the packing setting
  (OSD Menu option RearCam-Det)

### 2. Caution

- The device must not be installed in where it interferes driving (close to brake pedal, steering wheel, airbag etc.)
- LVDS cable must be connected correctly according to the manual
- Insulate the end of wire by using electrical tape
- The installation should be done by expert
- GU electronic does not take any responsibility for any problem caused by wrong installation